## P. 酵母クローン(ノックアウト株等)

2-P-1) 酵母クローンをご注文いただくには、ページ上部にあるウィンドウ(赤実線枠)に、ORF名を入力して検索ボタン( 〇 )をクリックしてください。

| • TM                    |         |   |
|-------------------------|---------|---|
| horizon                 | YAL067C | Q |
| INSPIRED CELL SOLUTIONS |         |   |

下の画面は「YAL067C」と入力して検索し、Categoryで「Genes」(赤点線枠)を選択した結果が表示された状態です(抜粋)。Non Mammalianのリンク(青点線枠)から各製品リストのページに移動してください。

| Category                                 |   |                                                                                                    |               |               | 1                      |
|------------------------------------------|---|----------------------------------------------------------------------------------------------------|---------------|---------------|------------------------|
| Products (6) Genes (1)                   |   |                                                                                                    |               |               | Show:                  |
|                                          |   | FEATURED ITEM                                                                                                    |               |               |                        |
| Filters Applied                          |   | Looking for custom edited cell line products?                                                                                                    |               |               |                        |
| No filters applied. Please choose below. |   | Start your custom project today!                                                                                                    |               |               |                        |
| CLEAR ALL                                |   |                                                                                                    |               |               | More Inf               |
| Refine By                                |   |                                                                                                    |               |               |                        |
| Species                                  | + | SEO1   Yeast                                                                                                    | Species:      | Products:     | Alias:                 |
| Product Category                         | + | Yeast ld yal067c                                                                                                    | Saccharomyces | Non Mammalian | putative permease SEO1 |
|                                          |   | Putative permease; member of the allantoate transporter<br>subfamily of the major facilitator superfamily; mutation<br>confers resistance to ethionine sulfoxide | cerevisiae    |               |                        |

## 2-P-2) 下の画面はORFがYAL067Cである酵母クローンを検索した結果が表示された状態です(抜粋)。「Go to Product Page」(青点線枠)をクリックすると、詳細な製品リストが表示されます。

## SEO1 (YEAST)

putative permease SEO1

Alias

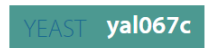

Putative permease; member of the allantoate transporter subfamily of the major facilitator superfamily; mutation confers resistance to ethionine sulfoxide

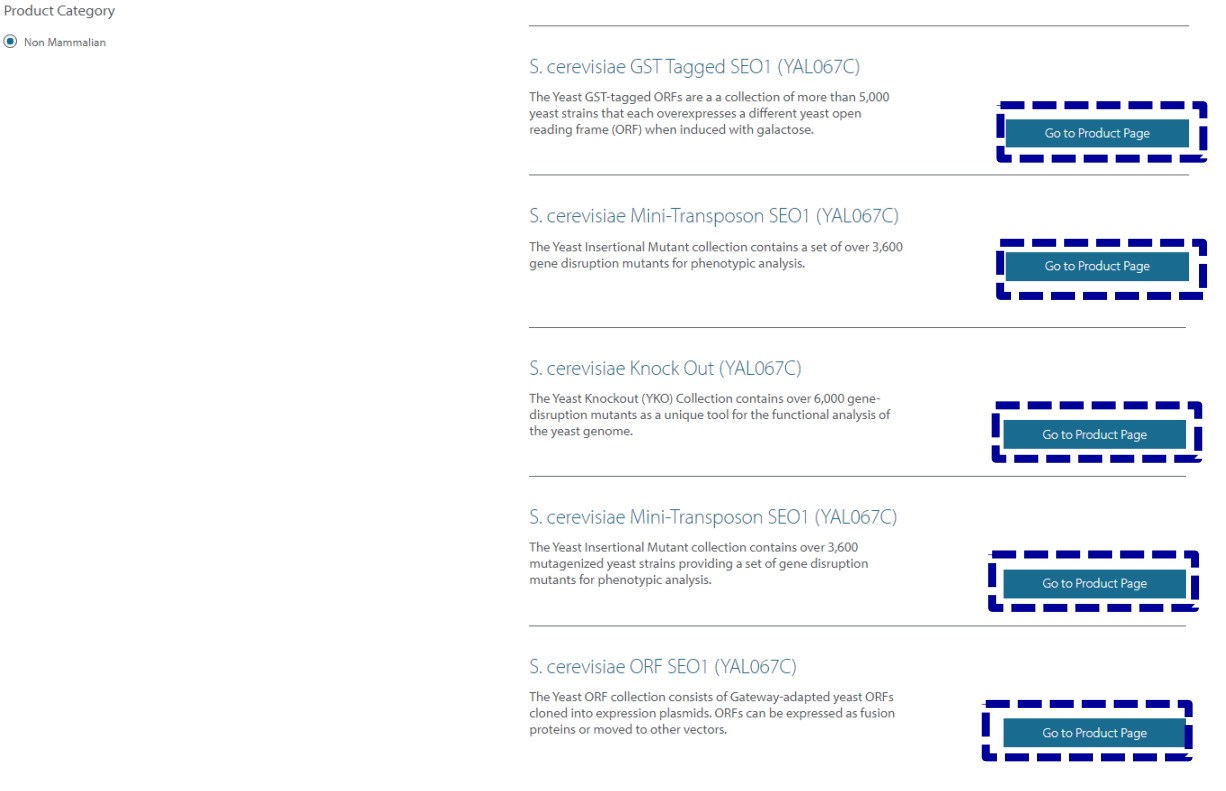

2-P-3)下の画面はS. cerevisiae Knock Out (YAL067C)を検索した結果が表示された状態です。赤実線枠の項 目を選択&クリックすることで、接合型を選択できます。「Add to Cart」ボタン(青点線枠)をクリックすると製品 がショッピングカートに入ります。

## Yeast Knockout

The Yeast Knockout (YKO) Collection contains over 6,000 gene-disruption mutants as a unique tool for the functional analysis of the yeast genome.

| SEO1 (yeast)                                                                                                    | Select Product for: S. cerevisiae Knock Out (YAL067C)         |
|----------------------------------------------------------------------------------------------------|---------------------------------------------------------------|
| putative permease SEO1<br>Alias                                                                                                    | 1. Yeast Mating Type                                          |
| YEAST <b>yal067c</b><br>Putative permease; member of the allantoate transporter subfamily of the major facilitator superfamily; mutation confers resistance to ethionine sulfoxide | ¥12,400<br>Catalog ID: YSC6272-201917627<br>- 1 + Add to Cart |
| Details                                                                                                    |                                                               |